# Twido and Altivar Magelis XBT-N200 and Preventa with Osiswitch System User Guide [source code]

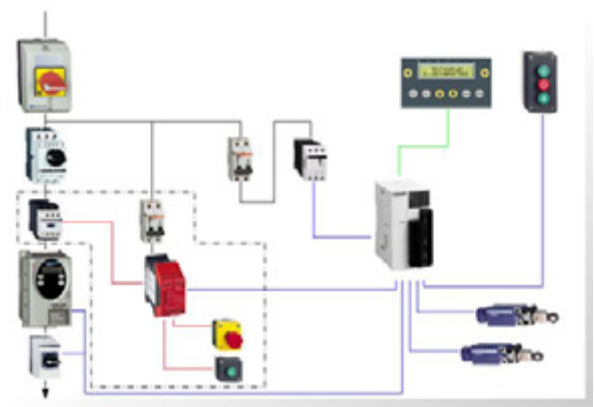

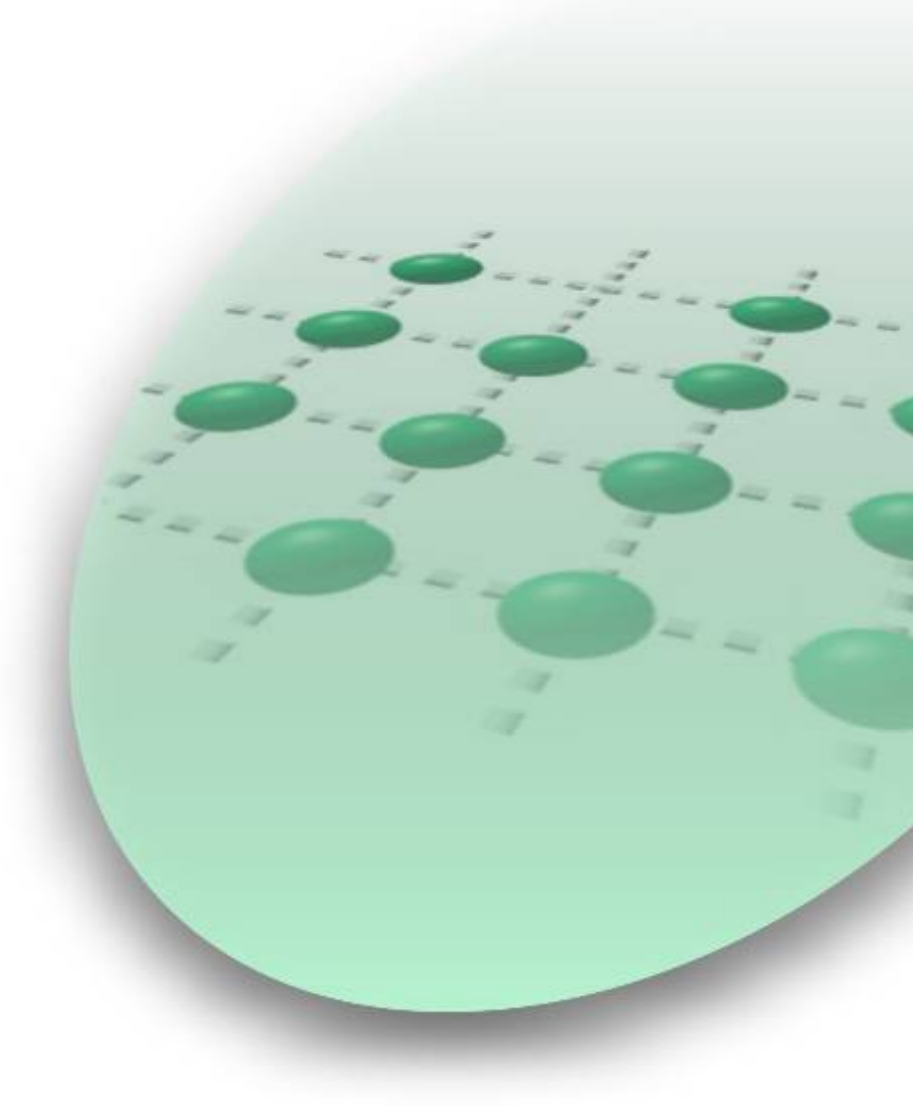

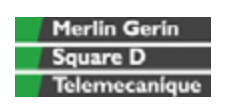

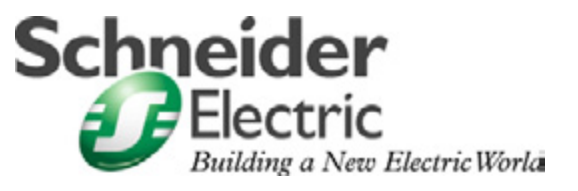

Mar 2006

### Contents

| Application Source Code                 | 3  |
|-----------------------------------------|----|
| Typical applications                    | 4  |
| System                                  | 5  |
| Architecture                            | 5  |
| Installation                            | 7  |
| Hardware                                |    |
| Software                                |    |
| Communication                           | 13 |
| Implementation                          | 14 |
| НМІ                                     |    |
| PLC                                     |    |
| Data exchange                           |    |
| Devices                                 | 21 |
| Appendix                                | 24 |
| Detailed components list                | 24 |
| Component protection classes            |    |
| Characteristics for the complete system | 25 |
| Component Features                      |    |
| Contact                                 |    |

**Introduction** This document is intended to provide a quick introduction to the described System. It is **not** intended to replace any specific product documentation. On the contrary, it offers additional information to the product documentation, for installing, configuring and starting up the system.

A detailed functional description or the specification for a specific user application is **not** part of this document. Nevertheless, the document outlines some typical applications where the system might be implemented.

### Abbreviations

| Word / Expression   | Signification                                               |  |  |
|---------------------|-------------------------------------------------------------|--|--|
| AC                  | Alternating Current                                         |  |  |
| Advantys            | SE product name for a family of I/O modules                 |  |  |
| Altivar (ATV)       | SE product name for a family of VSDs                        |  |  |
| CANopen             | Name for a communications maschine bus system               |  |  |
| СВ                  | Circuit Breaker                                             |  |  |
| CoDeSys             | Hardware-independant IEC 61131-3 programming software       |  |  |
| ConneXium           | SE product name for a Family of Transparent Factory devices |  |  |
| DC                  | Direct Current                                              |  |  |
| EDS                 | Electronic Data Sheet                                       |  |  |
| E-OFF, E-STOP       | Emergency Off switch                                        |  |  |
| Harmony             | SE product name for a family of switches and indicators     |  |  |
| НМІ                 | Human Machine Interface                                     |  |  |
| I/O                 | Input/Output                                                |  |  |
| ICIA (ICLA)         | SE product name for a compact drive                         |  |  |
| Lexium/Lexium05/LXM | SE product name for a family of servo-drives                |  |  |
| Magelis             | SE product name for a family of HMI-Devices                 |  |  |
| MB - SL             | SE name for a serial Modbus communications protocol         |  |  |
| Micro               | SE product name for a middle range family of PLCs           |  |  |
| NIM                 | SE product name for a Network Interface Module              |  |  |
| PC                  | Personal Computer                                           |  |  |
| Phaseo              | SE product name for a family of power supplies              |  |  |
| PLC                 | Programmable Logic Computer                                 |  |  |
| Powersuite          | An SE software product for configuring ALTIVAR drives       |  |  |
| Premium             | SE product name for a middle range family of PLCs           |  |  |
| Preventa            | SE product name for a family of safety devices              |  |  |
| PS1131 (CoDeSys)    | SE Product name for PLC programming software with CoDeSys   |  |  |
| PS                  | Power Supply                                                |  |  |
| SE                  | Schneider Electric                                          |  |  |
| Sycon               | SE product name of a Field bus programming software         |  |  |
| Telefast            | SE product name for a series of distributed I/O devices     |  |  |
| Tesys U             | SE product name for a decentralised I/O System              |  |  |
| Twido               | SE product name of a middle range family of PLCs            |  |  |
| TwidoSoft           | SE product name for a PLC programming software              |  |  |
| Unity (Pro)         | SE product name for a PLC programming software              |  |  |
| Vijeo Designer      | An SE software product for programming Magelis HMI devices  |  |  |
| VSD                 | Variable Speed Drive                                        |  |  |
| WxHxD               | Dimensions : Width, Height and Depth                        |  |  |
| XBT-L1000           | An SE software product for programming Magelis HMI devices  |  |  |
|                     |                                                             |  |  |

### **Application Source Code**

**Introduction** Examples of the source code used to attain the system function as described in this document can be downloaded from our "Village" website under <u>this</u> link.

The example source code is in the form of configuration, application and import files. Use the appropriate software tool to either open or import the files.

| Extension | File Type                                 | Software Tool Required |
|-----------|-------------------------------------------|------------------------|
| AIW       | Configuration File                        | Advantys               |
| CNF       | Configuration File                        | Sycon                  |
| СО        | CANopen definitions file                  | Sycon                  |
| CSV       | Comma Seperated Values, Spreadsheet       | Twidosoft              |
| СТХ       |                                           | Unity                  |
| DCF       | Device Configuration File                 | Advantys               |
| DIB       | Device Independent Bitmap                 | Sycon                  |
| DOC       | Document file                             | Microsoft Word         |
| DOP       | Project File                              | Magelis XBTL           |
| EDS       | Electronic Data Sheet – Device Definition | Industrial standard    |
| FEF       | Export file                               | PL7                    |
| GSD       | EDS file (Geraete Stamm Datei)            | Profibus               |
| ISL       | Island file, project file                 | Advantys               |
| PB        | Profibus definitions file                 | Sycon                  |
| PDF       | Portable Document Format - document       | Adobe Acrobat          |
| PS2       | Export file                               | Powersuite export file |
| RTF       | Rich Text File - document                 | Microsoft Word         |
| STU       | Project file                              | Unity studio           |
| STX       | Project file                              | PL7                    |
| TLX       | Project file                              | Twinline control tool  |
| TWD       | Project file                              | TwidoSoft              |
| VDZ       | Project file                              | Vijeo Designer         |
| XEF       | Export file                               | Unity Pro              |
| ZM2       | Project File                              | Zeliosoft              |

### **Typical applications**

**Introduction** Here you will find a list of the typical applications, and their market segments, where this system or subsystem can be applied:

#### Industry

- Small automated machine or plant components.
- Remote automation systems used to supplement large and medium-sized machines.

#### Buildings/Services

- Goods elevators, e.g., for use in cafeterias or hospitals.
- Climate management in greenhouses.

| Description                                                                                                    | Image                                                                                                    |
|----------------------------------------------------------------------------------------------------|----------------------------------------------------------------------------------------------------|
| This application is used in the<br>implementation of goods<br>elevators, which are for<br>example, used in canteens and<br>hospitals. |                                                                                                    |
| This application is used to<br>open/close greenhouse windows<br>and shutters to regulate the<br>climate in the greenhouse.            |                                                                                                    |
|                                                                                                    | Description         This application is used in the implementation of goods elevators, which are for example, used in canteens and hospitals.         This application is used to open/close greenhouse windows and shutters to regulate the climate in the greenhouse. |

### **System**

**Introduction** The system chapter describes the architecture, the dimensions, the quantities and different types of components used within this system.

### Architecture

#### General

Layout

The control section of this application consists of a PLC, which can be controlled via push buttons or a Magelis panel. The load section is implemented using an Altivar VSD, which also controls changes of direction, and an additional lockable maintenance switch, which is located between the drive and the motor.

In this case, an emergency stop switch is used to initiate shut down and ensure the (optional) safety. The emergency stop switch activates a Preventa analyzing unit and, in the event of an emergency, shuts down the redundant conductors before the drive (safety category 3).

The system also has two limit switches, which limit the motor's path of travel. An additional sensor, which can be used to implement approximate position control via the pulse rate, can be included as an option.

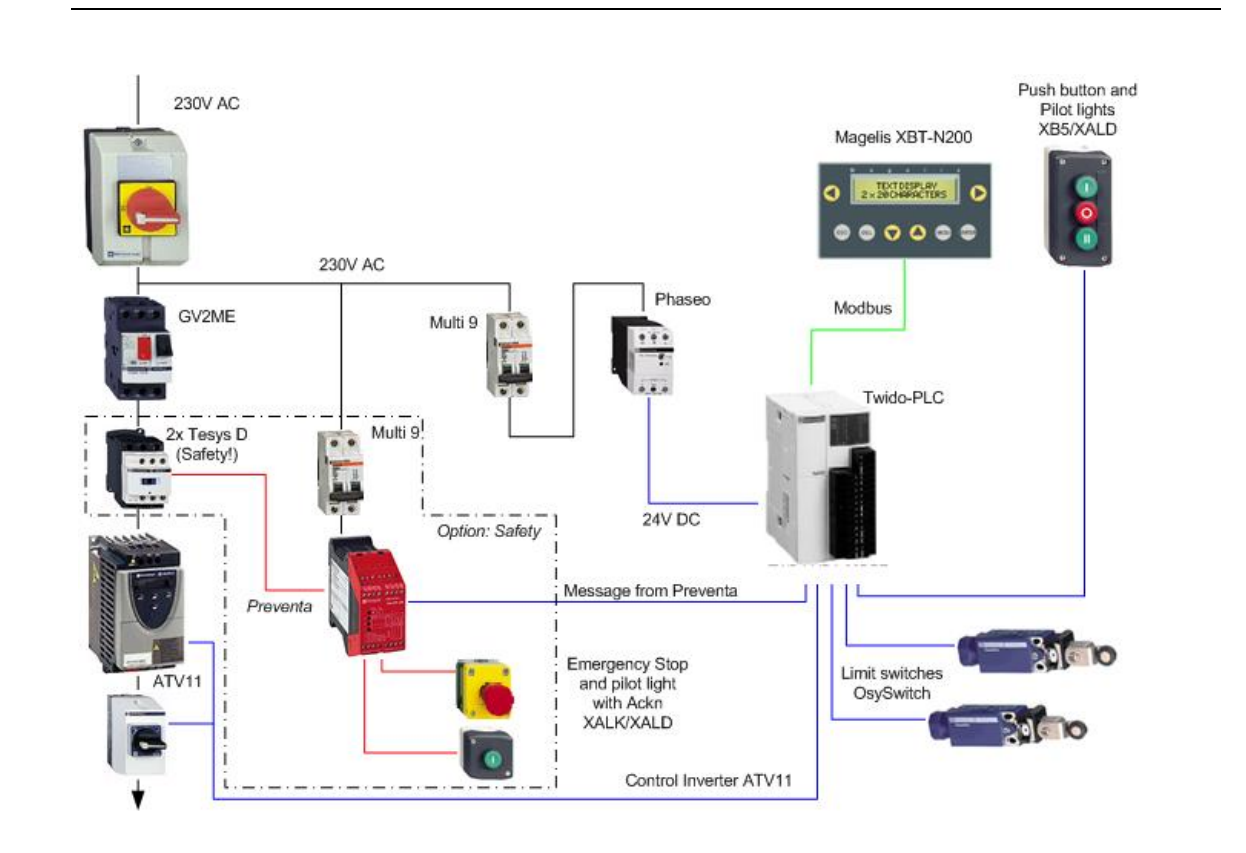

| Components                  | <ul> <li>Hardware:</li> <li>Vario VCD master switch (with red and yellow knob)</li> <li>Vario VBF master switch (as maintenance switch with black knob)</li> <li>GV2ME motor circuit breaker</li> <li>Altivar ATV11 variable speed drive</li> <li>XALK locking-type emergency stop switch with rotary unlocking (tamper-proof)</li> <li>Phaseo ABL7 power supply unit</li> <li>TWIDO modular PLC</li> <li>Magelis XBT-N200 compact operator terminal</li> <li>XB5 selector switches, push buttons and indicator lamps, from the Harmony Style 5 range</li> <li>XCK OsySwitch roller limit switches</li> <li>Standard AC motor</li> </ul> |  |  |
|-----------------------------|----------------------------------------------------------------------------------------------------|--|--|
|                             | <ul> <li>PowerSuite 1.5 (option)</li> <li>Magelis XBT-L 1000 V4.42</li> </ul>                                                                                                    |  |  |
| Quantities of<br>components | Only one unit is needed per system component to fulfill the requirements of the specified task (with the exception of roller limit switches, contactors and buttons/indicator lamps).<br>A detailed list of the required components, including quantities and part numbers, can be found in the Appendix to this SMD (System Manual Document).                                                                                                    |  |  |
| Degree of<br>Protection     | Not all of the components used within this configuration have been designed to<br>withstand the full range of environmental conditions in the field. These components<br>will, therefore, require additional protection and are only suitable for installation in a<br>control cabinet. For information about which components are suitable for direct<br>installation on site, please refer to the list provided in the Appendix (column headed<br>"In the field, on site", which also indicates the relevant IP protection class).                                                                                                    |  |  |
| Technical<br>data           | Supply voltage $230 \lor AC$ Total supply output~ $3.5 \And$ Motor output $\leq 0.75 \And$ Motor brakeNoConnector cross-section $3x 2.5 mm^2$ (L, N, PE)Safety categoryCat. 3 (optional)                                                                                                    |  |  |
| Safety notice               | In this application example, Category 3 (according to EN 954-1) has been selected for the purpose of ensuring safety. The issue of whether a safety category (1-4) is to be adopted and, if so, which one, will be determined by the system's design and the overall extent to which this system represents a hazard to people and machinery. Safety category 3, based on EN 954-1, is the second highest category there is.                                                                                                    |  |  |
| Size/<br>Dimensions         | The compact dimensions of the devices used, e.g., the PLC and PS, mean that the components can be installed in a small control cabinet with the following external dimensions: 350 x 350 x 210 mm (WxHxD). Furthermore, the display elements used to indicate a "group error" and "no protection" can be built into the door of the control cabinet along with the system master switch and emergency stop master switch.                                                                                                    |  |  |

### Installation

#### Introduction

This chapter describes the steps necessary to set up the hardware and configure the software required to fulfil the described function of the application.

#### Assembly

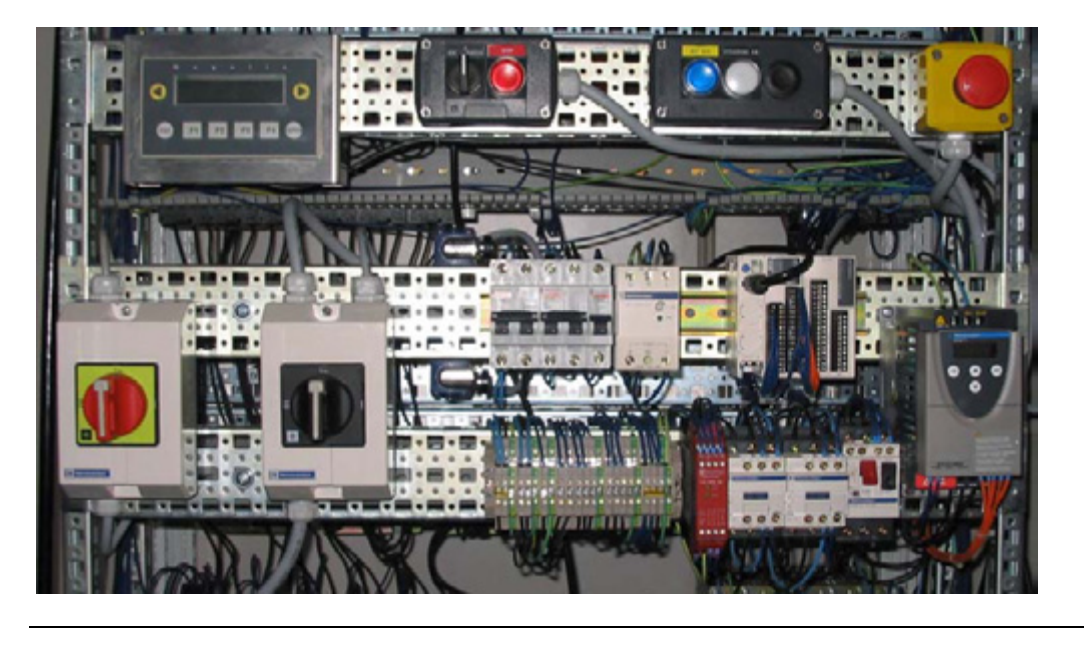

Notes

This application was configured to control the amount of light and climate control in a greenhouse.

The components and I/O points listed below represent a cross-section of the components and signals that are the essential minimum for control and display purposes and a select number of optional inputs and outputs which can be used in conjunction with most typical applications (safety/maintenance switches).

This document does not claim to be comprehensive and **does not absolve users** of their duty to check the safety requirements of their equipment and to ensure compliance with the relevant national or international rules and regulations in this respect.

Safety category 3, which is suggested here as one possible option, is not necessarily required or adequate for every application. A risk analysis normally defines the safety category to be used. A risk analysis, in accordance with the national and/or international standards and regulations in force, must be drawn up and verified for each individual system.

#### PLC wiring

| Twido PLC inputs | Description                                |
|------------------|--------------------------------------------|
| DC In 0          | Not used, reserved for high-speed counters |
| DC In 1          | Not used, reserved for high-speed counters |
| DC In 2          | Open selector switch                       |
| DC In 3          | Close selector switch                      |
| DC In 4          | Stop button                                |
| DC In 5          | Limit switch open                          |
| DC In 6          | Limit switch closed                        |
| DC In 7          | Motor circuit breaker OK                   |
| DC In 8          | Variable speed drive OK (RC terminal)      |
| DC In 9          | Maintenance switch OK (option)             |
| DC In 10         | Safety present (option)                    |
| DC In 11         | Spare                                      |

| Twido PLC outputs | Description                                       |
|-------------------|---------------------------------------------------|
| Trans. Out Q0     | PLC ON (24 V)                                     |
| Trans. Out Q1     | Group fault (24 V)                                |
| Relay Out Q2      | Input LI1 ATV11 (clockwise rotation, close)       |
| Relay Out Q3      | Input LI2 ATV11 (counterclockwise rotation, open) |
| Relay Out Q4      | Input LI3 ATV11 (select bit 0, JOG frequency)     |
| Relay Out Q5      | Spare (24 V)                                      |
| Relay Out Q6      | Spare (24 V)                                      |
| Relav Out Q7      | Input LI3 ATV11 (select bit 1, JOG frequency)     |

| Twido 24 V supply | Description                |
|-------------------|----------------------------|
| Com (inputs)      | 0 V DC reference voltage   |
| -V                | 0 V DC reference voltage   |
| Com (+)           | +24 V DC                   |
| Com 1             | +15 V DC (ATV11 potential) |
| Com 2             | +24 V DC                   |
| Com 3             | +15 V DC (ATV11 potential) |

#### VSD control circuit wiring

| ATV11 | Description           |                    |  |
|-------|-----------------------|--------------------|--|
| LI1   | Twido relay Out Q2    | Twido relay Out Q2 |  |
| LI2   | Twido relay Out Q3    |                    |  |
| LI3   | Twido relay Out Q4    |                    |  |
| LI4   | Twido relay Out Q7    |                    |  |
| RA    | +24 V DC              |                    |  |
| RC    | Twido In 8            |                    |  |
| +15 V | Twido Com 1 and Com 3 |                    |  |

### Hardware

#### General

- The components designed for installation in a control cabinet, i.e., Twido PLC, Phaseo power supply unit, emergency stop switching device, line circuit breaker, contactors and motor circuit breaker, can be snapped onto a 35 mm top-hat rail.
- The Altivar variable speed drive can also be installed in a control cabinet, but requires an adapter bracket.
- Emergency stop, master and maintenance switches are designed for backplane assembly in the field; all switches can also be installed directly in a control cabinet (e.g., on control cabinet door) without their enclosing housings.
- There are two options available for mounting XB5 push buttons and indicator lamps:
  1. option: Using a 22 mm hole drilled into the front door of the control cabinet in the appropriate position.
  - 2. option: Using an XALD housing, which can house up to 5 push buttons or indicator lamps. This XALD is designed for backplane assembly or direct wall mounting.
- 230 V AC wiring between mains switch, emergency stop switch and relay, 24 V supply (primary), as well as motor circuit breaker, load relay and VSD.
- 24 V DC wiring between power supply unit, PLC, push buttons, indicator lamps and VSD control circuit.
- Drive wiring via relay contacts with potential voltage from the drive (neither 24 V DC nor 230/400 V AC).

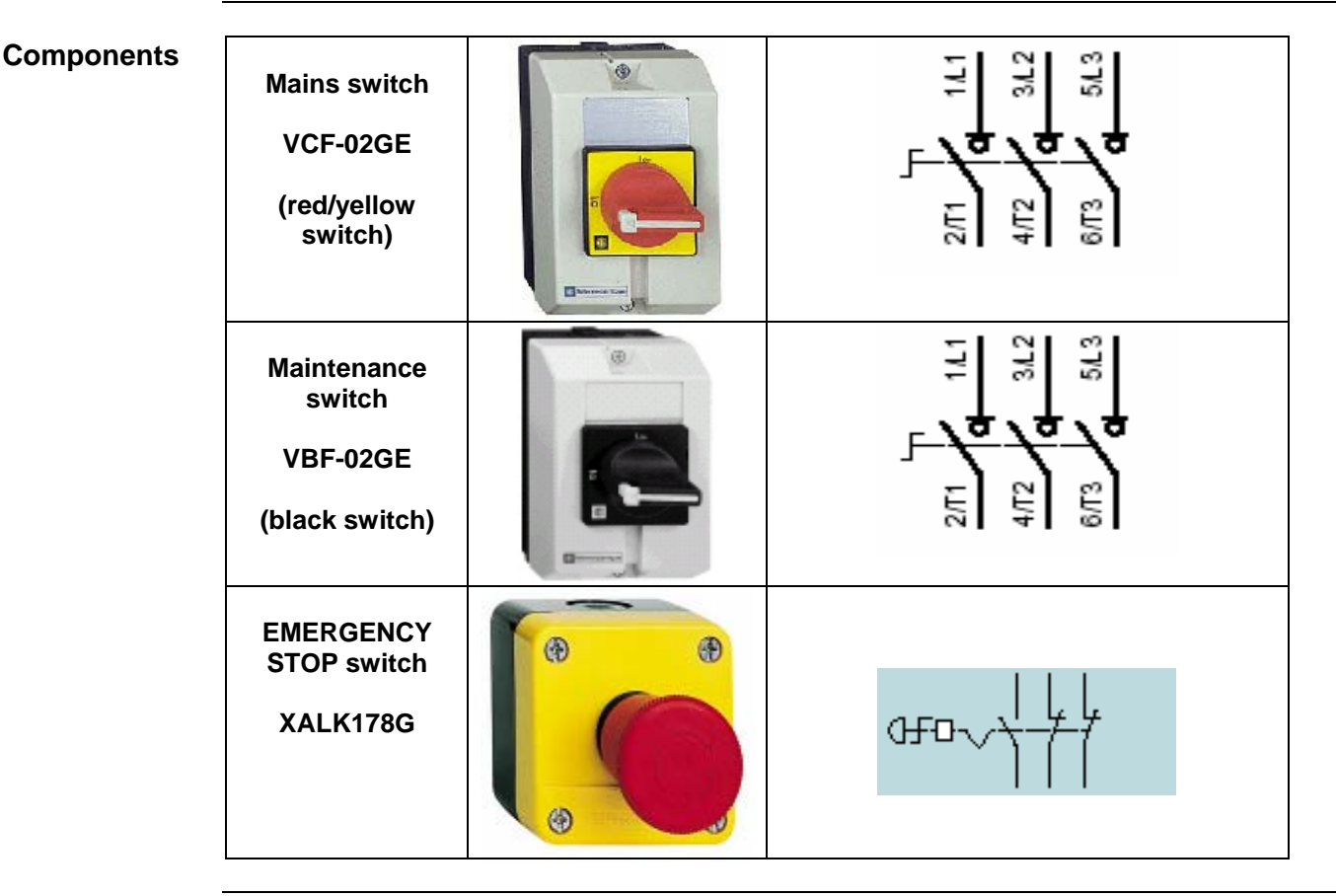

Continued on next page

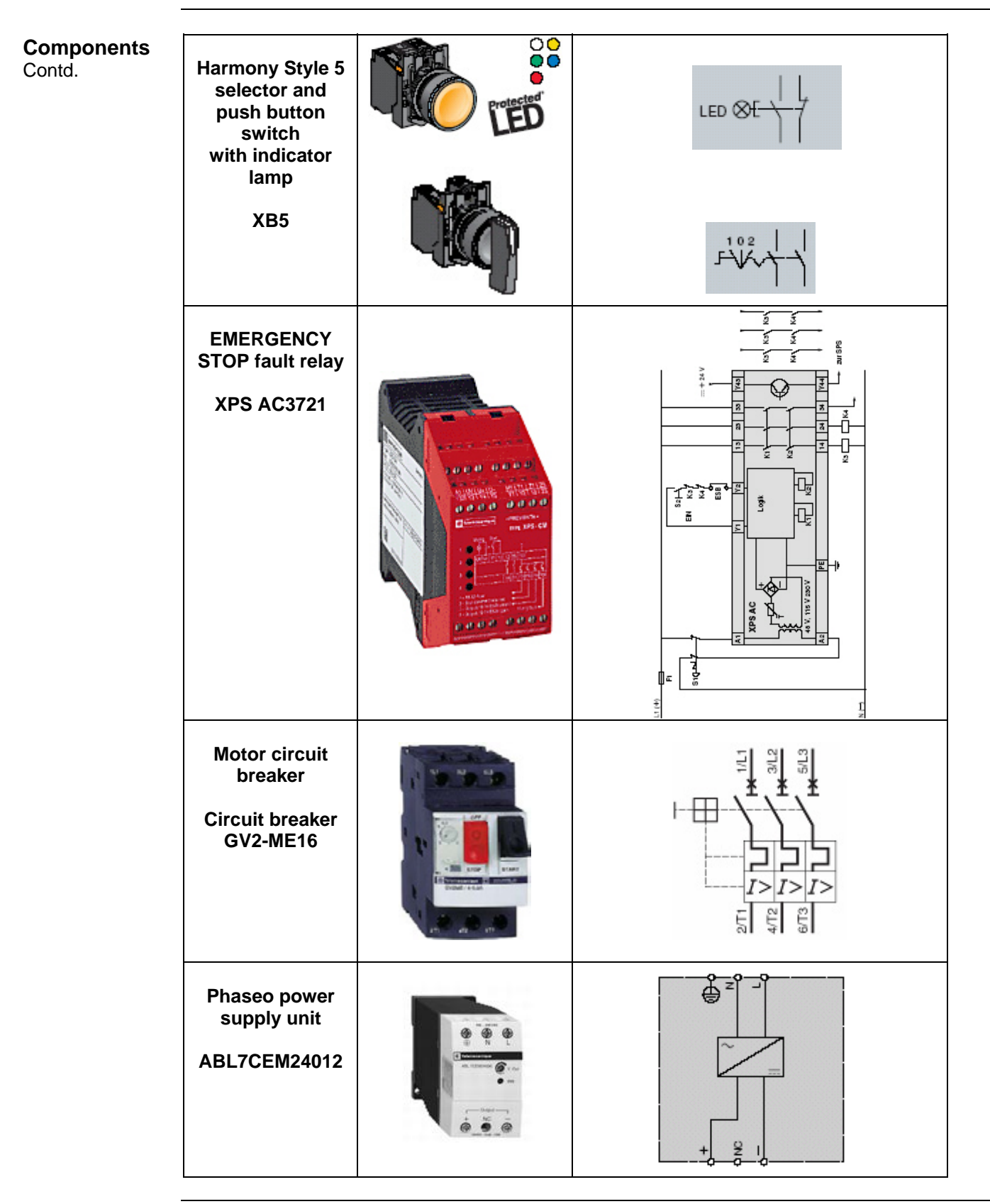

Continued on next page

| Contd. | Twido PLC<br>TWDLMDA<br>20DRT                            | TWD LMDA 20DRT                                                                                                    |                            |
|--------|----------------------------------------------------------|----------------------------------------------------------------------------------------------------|----------------------------|
|        | Magelis operator<br>terminal<br>XBT-N200                 | • Xeenee         Notest           • Xeenee         • Xeenee           • Xeenee         • Xeenee           • Xeene         • Xeene | XBT-Z9780 (RS 485)<br>RJ45 |
|        | Osyris roller<br>limit switch<br>XCD2118P16              |                                                                                                    | 23   13<br>  24<br>  24    |
|        | Altivar ATV11<br>variable speed<br>drive<br>ATV11PU18M2E |                                                                                                    | 270 IN 270 OUT (40 OOM 1*) |

**General** Software is primarily used for programming the Twido, including creating the configuration for communication and assigning inputs and outputs. The **Twidosoft** programming tool is used for programming.

The HMI application on the Magelis operator terminal is configured using **XBT-L1000** software.

The Altivar 11 variable speed drive can be parameterized using the front operator panel. However, the **PowerSuite** software is a more user-friendly option and can be used for configuring the drive, saving data and quickly restoring existing data/configurations for maintenance purposes.

Powersuite can be used to optimize the parameters online.

To use the software packages, your PC must have the appropriate Microsoft Windows operating system installed:

- Windows 2000 or
- Windows XP

The software tools have the following default install paths:

- Twidosoft
- XBT-L1000
- PowerSuite

C:\Program Files\Schneider Electric\TwidoSoft C:\Program Files\Schneider Electric\XBT-L1000 C:\Program Files\Schneider Electric\PowerSuite

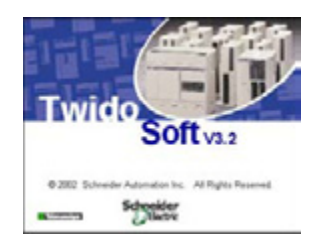

TwidoSoft V3.2

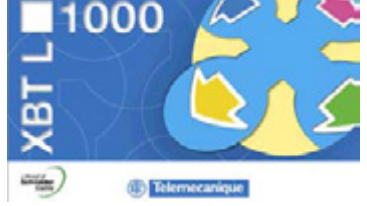

XBT-L1000 V4.42

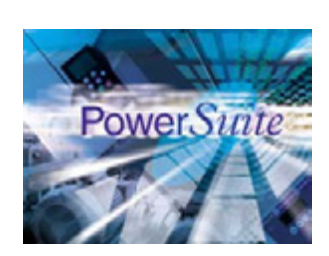

PowerSuite V1.5

### Communication

General

A Modbus connection is used to exchange data between the Magelis terminal and the Twido PLC. The XBTZ9780 communication cable shown below is needed to connect these two devices. The software driver required for Modbus communication is already contained in the software packages for the Magelis panel and the Twido.

Magelis

#### **Communication cable**

XBTZ9780 (with Magelis with Telemecanique logo)

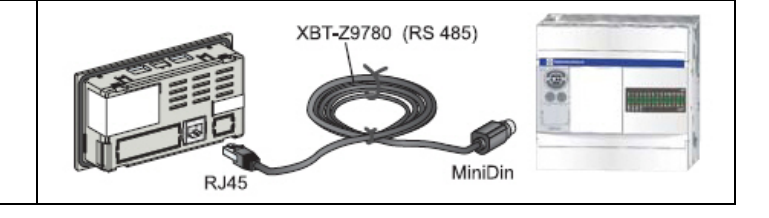

Special Note for older Magelis XBT-N200 If you are using a Magelis XBT-N200 terminal **without the Telemecanique logo** (new model) on the front the connection cable to the Twido is **different** from the type shown above.

If your Magelis **DOES NOT** have the Telemecanique logo on the front you must use the cable **XBTZ978 (without a zero!)**.

If your Magelis has the Telemecanique logo on the front you must use the cable **XBT-Z9780** instead.

The detailed component list in this document refers to the newer XBT-N200 with the Telemecanique logo on the front.

# Implementation

| Introduction | The implementation chapter describes all the steps necessary to initialise, to configure, to program and start-up the system to achieve the application functions as listed below.                                                                                                    |  |  |  |
|--------------|----------------------------------------------------------------------------------------------------|--|--|--|
| Function     |                                                                                                    |  |  |  |
|              | <ol> <li>All the conditions required to clear the group error lamp must be met, i.e., motor<br/>circuit breaker and maintenance switch switched on and safety circuit on. The<br/>group error message disappears and the Magelis panel is visible on the main<br/>screen.</li> </ol>                                                                                                    |  |  |  |
|              | <ol> <li>The motor can only be controlled in the "open"/"close" direction if the associated<br/>limit switch has not been pressed and no errors are pending.</li> </ol>                                                                                                    |  |  |  |
|              | 3. Push buttons: The selection for opening and closing can be activated via the selector switch. Invoking the motion function starts motion in the selected direction. Motion can be stopped by pressing the stop button, selecting the opposite direction or reaching the limit switch. It will also stop if an error occurs. Although operation is always possible via the push button housing, when this function is used, motion is always made at the lowest speed (1). |  |  |  |
|              | 4. Motion can also be activated by entering a "1" in the "open" or "close" parameter, as appropriate. Motion control via the Magelis panel is ignored if the push button housing selector switch is not in the centre position (priority circuit). Entering "0" in the parameter stops the drive, just as if the hardware stop button had been pressed.                                                                                                    |  |  |  |
|              | <ol> <li>Speed pre-selection: The speed for the variable speed drive can be pre-defined<br/>via the Magelis terminal. A number from 0 to 3 can be entered (0 = lowest<br/>speed). The default setting is 0 and will also return to default when an error<br/>occurs.</li> </ol>                                                                                                    |  |  |  |
|              | <ol><li>Faults: Faults are displayed as group errors via a fault indicator lamp or as<br/>individual fault messages on the Magelis panel.</li></ol>                                                                                                    |  |  |  |

#### Layout

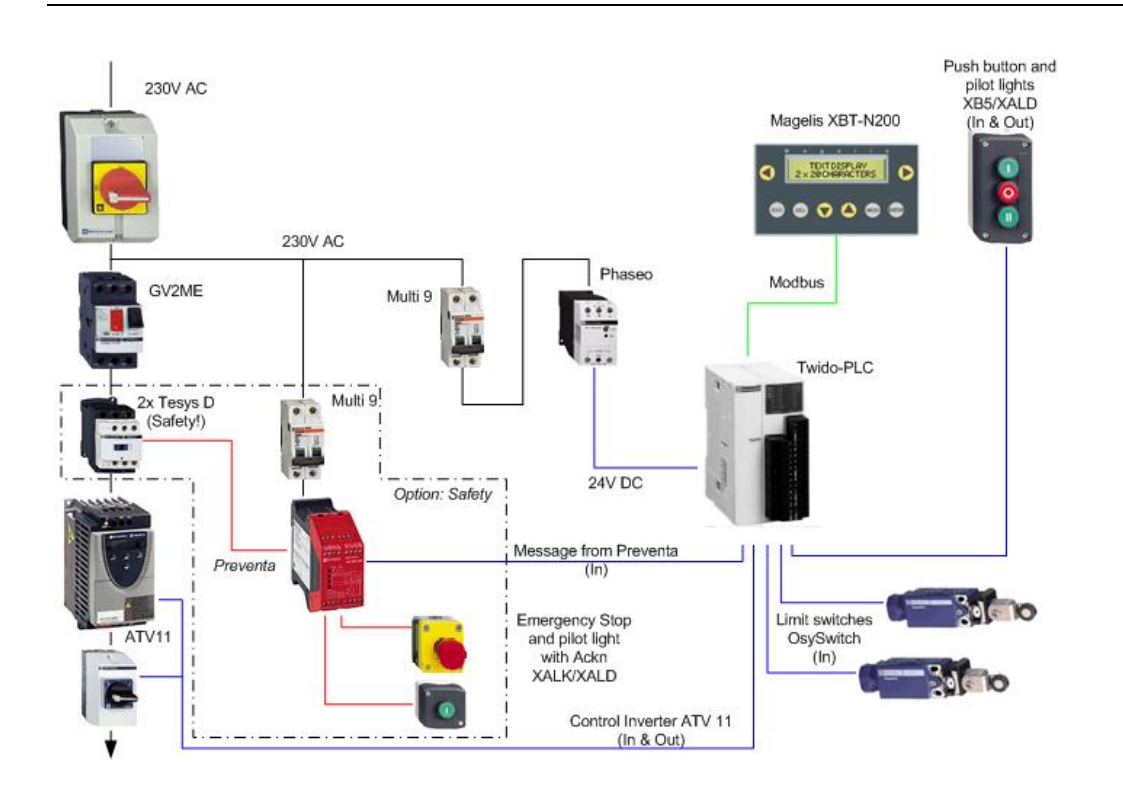

### HMI

#### This application features a compact Magelis XBT-N200 HMI, which is interfaced with the PLC via the Modbus protocol. To configure the Magelis, XBT-L1000 software is used. Introduction

The procedure is explained in the following pages.

| Programming/<br>Configuration | 1 | When the XBT-L1000 program<br>starts up, the configuration<br>screen for creating a new<br>application appears.<br>Click <b>Cancel</b> to exit this dialog.                                                                                                    | Terminal Type Configuration         Commercial References         XBT-N200(1)         XBT-N400(2)         XBT-N400(2)         XBT-N400(2)         XBT-N400(2)         XBT-N400(2)         XBT-N400(2)         XBT-N400(2)         XBT-N400(1)         XBT-N400(2)         XBT-N400(2) |
|-------------------------------|---|----------------------------------------------------------------------------------------------------|----------------------------------------------------------------------------------------------------|
|                               | 2 | Select <b>File</b> -> <b>Open</b> to go to the<br>default path<br><i>C:\Program Files\Schneider</i><br><i>Electric\XBT-L1000\Apps.</i><br>This is where the <b>Example.dop</b><br>application should be stored.<br>One of the HMI configured<br>screens will appear when<br>terminal programming is<br>invoked. | Open       ? ×         Look jn:       ×BT-L1000       • ← €        *          Apps       ×btmodb       >symbols       ×btuw2         Symbols       ×btuw2       *        *          Apps       *        *        *          Symbols       *        *        *          Symbols       *        *        *          *        *        *        *          *        *        *        *          *        *        *        *          *        *        *        *          *        *        *        *          *        *        *        *          *        *        *        *          *        *        *        *          *        *        *        *          *        *        *        *           *        *        *        *           *        *        *             *        *        *              *        *        *                                                                                        |
| Simulation                    | 1 | The behaviour of the terminal can be simulated by selecting <b>Simulation</b> from the menu bar,                                                                                                    | C0141000 - Exemple       Ele Elit yew Exp Configuration yearding genutation lightlew 2       C P I I I III III IIII IIIIIIIIIIIIIIII                                                                                                    |

followed by Simulation

Application.

Language: ENGLISH \* + Fort: Latin + Katakana 🗪

Open: Close: Speed (0..3):

Page: 1: PAGE 1

| Transferring a<br>program | 1 | In order to transfer the program<br>from the PC to the terminal, the<br>two must be connected to one<br>another via the XBT-Z945<br>communication cable. The add-<br>on-cable (XBT-Z945 2/2)<br>between the SUB-D9 connector<br>and the mouse adaptor is<br>needed because the cable<br>delivers also the power supply<br>for the terminal.                                                                                                    | Sub09<br>R45<br>XBT 2945 12<br>XBT 2945 12                                                                                                    |
|---------------------------|---|----------------------------------------------------------------------------------------------------|----------------------------------------------------------------------------------------------------|
|                           | 2 | The application is transferred to<br>the Magelis terminal by<br>selecting <b>Transfers</b> from the<br>menu bar, followed by <b>Export</b> .<br>Before the download begins, a<br>message appears, which you<br>should confirm with <b>OK</b> .<br>Two other windows will follow;<br>the first informs you of the<br>progress of the download and<br>the second tells you that the<br>transfer has been completed<br>successfully.<br>Confirm the action by pressing<br>the <b>OK</b> button. | Import / Export         Concel         Import / Export         Concel         Import / Export         Cancel         XBT-L1000         XBT-L1000         Concel |
|                           | 3 | You can now disconnect the<br>programming cable from the<br>Magelis terminal and re-insert<br>the communication cable used<br>for the link to the Twido. If the<br>PLC is active, a "Connection in<br>progress" message will appear<br>on the panel shortly after the<br>connection is made. This<br>message disappears once the<br>bus connection has been<br>established successfully and the<br>application is then displayed.                                                            |                                                                                                    |

### PLC

| Introduction                     | The<br>PL(<br>is c | e PLC chapter describes how to init<br>C in order to implement the function<br>created with Twidosoft.                                                                                                    | ialize, parameterize and load the program to the nal description described above. The PLC program                                                                                                    |
|----------------------------------|--------------------|----------------------------------------------------------------------------------------------------|----------------------------------------------------------------------------------------------------|
| Pre-<br>conditions               | The<br>•<br>•      | e following conditions must be met in<br>The Twidosoft programming tool is<br>The "Example.twd" Twidosoft proje<br>been set up (C:\Program Files\Sch<br>The Twido PLC is switched on and<br>The PLC and the PC are linked to<br>cable (TSXPCX1031).              | in order to carry out the steps described below:<br>s installed on your PC<br>ect is available in the default directory that has<br>nneider Electric\TwidoSoft\Applications)<br>d supplied with power<br>one another via the PC <> Twido programming                                                                                                    |
| Setting up<br>communica-<br>tion | 1                  | Once the Twido programming<br>software has been launched,<br>start by calling up the<br>"Example.twd" PLC program.<br>To do this, select:<br><b>File-&gt;Open</b><br>The "Application" default<br>directory in which the file should<br>be located is displayed. | TwidoSoft         File       Edit       View       Tools       Hardware       Software         New       Ctrl+N       Image: Ctrl+O       Save       Ctrl+O         Save       Ctrl+S       Save As       Ctrl+S         Close       Print configuration       Print       Ctrl+P         Preferences       1       Example       Exit       Ctrl+Q                                                                                                    |
|                                  | 2                  | Once the program has been<br>loaded, communication with the<br>PLC must be set up. Select the<br><b>PLC-&gt;Select a connection</b><br>menu items to reach the<br>selection dialog for the port<br>being used; in this case, COM1.                               | File Edit View Tools Hardware Software Program       PLC Window Help         Image: Software Software Program       Correct         Correct:       Correct:         Obsorrect:       Correct:         Obsorrect:       Correct:         Obsorrect:       Correct:         Obsorrect:       Correct:         Obsorrect:       Correct:         Obsorrect:       Correct:         Obsorrect:       Correct:         Obsorrect:       Correct:         Obsorrect:       Correct:         Obsorrect:       Correct:         Obsorrect:       Codel:         Obsorrect:       Codel:         Obsorrect:       Codel:         Obsorrect:       Codel:         Obsorrect:       Codel:         Obsorrect:       Codel:         Obsorrect:       Codel:         Obsorrect:       Codel:         Obsorrect:       Codel:         Obsorrect:       Codel:         Obsorrect:       Codel:         Obsorrect:       Codel:         Obsorrect:       Code:         Obsorrect:       Code:         Obsorrect:       Code:         Obsof:       Code: |

| Transferring<br>and running a<br>program | 1 | In order to transfer the program,<br>the PLC and the PC must<br>remain connected to one<br>another via the communication<br>cable.<br>Once this has been carried out,<br>select<br><b>PLC-&gt;Connect</b><br>from the menu, in order to<br>create an online connection to<br>the PLC so that you can<br>download the program. | Instant         Instant         Instant <td< th=""></td<>                                                                                                    |
|------------------------------------------|---|----------------------------------------------------------------------------------------------------|----------------------------------------------------------------------------------------------------|
|                                          | 2 | Before a program is<br>downloaded to the PLC for the<br>first time, Twidosoft informs you<br>that the program and the PLC<br>content are different. In this<br>case, click on <b>PC-&gt; Controller</b><br>to transfer the program to the<br>PLC.                                                                             | Connect       Image: Controller and the Controller are different. Choose an option below to continue.         Image: Controller application differences prevent transfer PC => Controller         Image: Controller application protected (cannot transfer Controller -> PC)         Image: Controller Controller => PC         Image: Controller => PC         Image: Controlle |
|                                          | 3 | If an application is already on<br>the controller and running,<br>Twidosoft asks you if it may<br>stop the PLC and overwrite the<br>existing application. Press <b>OK</b><br>to stop the controller and<br>download the application.                                                                                          | TwidoSoft                                                                                                    |
|                                          | 4 | Now click on <b>OK</b> to overwrite<br>the existing application in the<br>controller.                                                                                                    | TextorSoft 2 X Tou are about to overwrite the Controller application. Press OK to continue transfer or press Cancel to abort.           OK         Cancel                                                                                                    |
|                                          | 5 | When the transfer is completely<br>finished the controller needs to<br>be started.<br>Select<br><b>PLC-&gt;Run</b><br>or click on the run icon in the<br>toolbar.                                                                                                    | InviduSoR - (c) Program Files (Schneider Electric) InviduSoR (Applications) Example2 ted = [Laddee         Pie Ed: Vew Tools Hardware Software Program         Pie Ed: Vew Tools Hardware Software Program         Pie Ed: Vew Tools Hardware Software Program         Pie Ed: Vew Tools Hardware Software Program         Pie Ed: Vew Tools Hardware Software Program         Pie Ed: Vew Tools Hardware Software Program         Pie Ed: Vew Tools Hardware Software Program         Pie Ed: Vew Tools Hardware Software Program         Pie Ed: Vew Tools Hardware Software Program         Pie Ed: Vew Tools Hardware Software Program         Pie Ed: Vew Tools Hardware Software Program         Pie Ed: Vew Tools Hardware Software Program         Pie Ed: Vew Tools Hardware Software Program         Pie Fort 1: Modbus, 1         Expension Bun Contents (KD)         Constants (KD)         Constants (KD)         Constants (KD)         Pie Fast Counters         Pie Fast Counters         StAT TRIP, HStorm         Piese:         StAST/RMM         StAST Softwin         Stast Softwine Piese         Toggle animation 'Ctri+F7                                                                                                |
|                                          | 6 | To confirm the run action on the controller please click the <b>OK</b> button.                                                                                                    | Fieldofolt     X       You are about to RUN the Controller. If you want to RUN the Controller, press OK. Otherwise, press Cancel.       OK     Cancel                                                                                                    |

In this chapter, the individual points between which data is transferred via a bus system, (e.g., Modbus, Modbus Plus or TCP/IP) and that are not linked to digital or analog hardware interfaces, are listed.

This list defines:

- The devices concerned in each case
- The direction of transfer
- The symbolic name and
- The direct bus address on the device concerned.

# Reading and writing the data direction

| XBT-N2  | <b>Device 1</b><br>00 (Modbus master) | Twic    | Device 2<br>Twido (Modbus slave) |  |
|---------|---------------------------------------|---------|----------------------------------|--|
| Address | Designation                           | Address | Designation                      |  |
| %MW0:X0 | Open                                  | %MW0:X0 | RMT_CMD_OPEN                     |  |
| %MW0:X1 | Close                                 | %MW0:X1 | RMT_CMD_CLOSE                    |  |
| %MW1    | Speed                                 | %MW1    | RMT_SPEED                        |  |

#### Data direction (device 1 reads from device 2)

| XBT-N2   | <b>Device 1</b><br>00 (Modbus master) | Twic    | Device 2<br>do (Modbus slave) |
|----------|---------------------------------------|---------|-------------------------------|
| Address  | Designation                           | Address | Designation                   |
| %MW101=2 | Safety not OK                         | %M80    | ERR_STAT_MESS01               |
| %MW101=3 | Motor protection off                  | %M81    | ERR_STAT_MESS02               |
| %MW101=4 | Variable speed drive error            | %M82    | ERR_STAT_MESS03               |
| %MW101=5 | Maintenance switch off                | %M83    | ERR_STAT_MESS04               |
| %MW101=6 | Limit switch error                    | %M84    | ERR_STAT_MESS05               |
| %MW101=7 | Spare error                           | %M85    | ERR_STAT_MESS06               |

### Devices

| Introduction  | This chapter describes the steps required to initialise and configure the devices to attain the described system function.<br>PowerSuite software is used to initialize and parameterize the devices. |                                                                                                    |                                                                                                    |
|---------------|----------------------------------------------------------------------------------------------------|----------------------------------------------------------------------------------------------------|----------------------------------------------------------------------------------------------------|
| General       | The<br>usi                                                                                                    | e ATV11 parameters can be entered via th<br>ng PowerSuite allows you to:<br>save the data on your PC<br>print out the documentation <i>and</i><br>optimize the parameters online.                                                                                                    | e front panel on the device itself. However,                                                                                                    |
| Configuration | 2                                                                                                    | The window opposite appears once the program has started up.<br>Once you have read the warning message, advance to the next screen using the shortcut <b>Alt+F</b> .<br>The next dialog allows you to define general user rights. You do not have to make any changes in this dialog.<br>Proceed to the selection of the type of VSD by clicking <b>OK</b> . | VARIABLE     VARIABLE     VARIABLE |
|               | 3                                                                                                    | Select the device type in this window.<br>In this example, we select ATV 11.                                                                                                    | Preferences Do not display user rights dialog at start                                                                                                    |

Continued on next page

| Configuration<br>Contd. | 4 | The models available in the ATV11<br>series are displayed in the drop-down<br>list on the left of the dialog (circled in<br>red). Select the appropriate variable<br>speed drive by clicking on its part<br>number.<br>The values assigned to the device are<br>displayed on the right-hand side; only<br>the frequency should be set here in<br>accordance with the actual conditions.<br>Next, select <b>Apply</b> and <b>OK</b> in order to<br>transfer the configuration. | Crive Identification     1       ATV11 catalog number     ATV11*005M2       ATV11*005M2     •       ATV11*005M2     •       Drive continuous current     1.1       A     Rated continuous current     1.5       A     Supply Inequency     50 Hz       Switching frequency     50 Hz     •       OK     Carcel     //////////////////////////////////// |
|-------------------------|---|----------------------------------------------------------------------------------------------------|----------------------------------------------------------------------------------------------------|
|                         | 5 | Here you could make further settings;<br>however, in this example we use the<br>default values.                                                                                                    | Altivar 11                                                                                                    |
|                         | 6 | Once this procedure has been<br>completed, you can store the<br>parameters on the PC. Use the<br>diskette icon in the toolbar (or the<br>corresponding menu item).                                                                                                    | PowerSuite-Workshop Soft - ATVII-1 Bie Edt Configuration Command(Montor Unk Options Window 2      D C B B B B A A P P P B B B B B B B B B B B                                                                                                    |

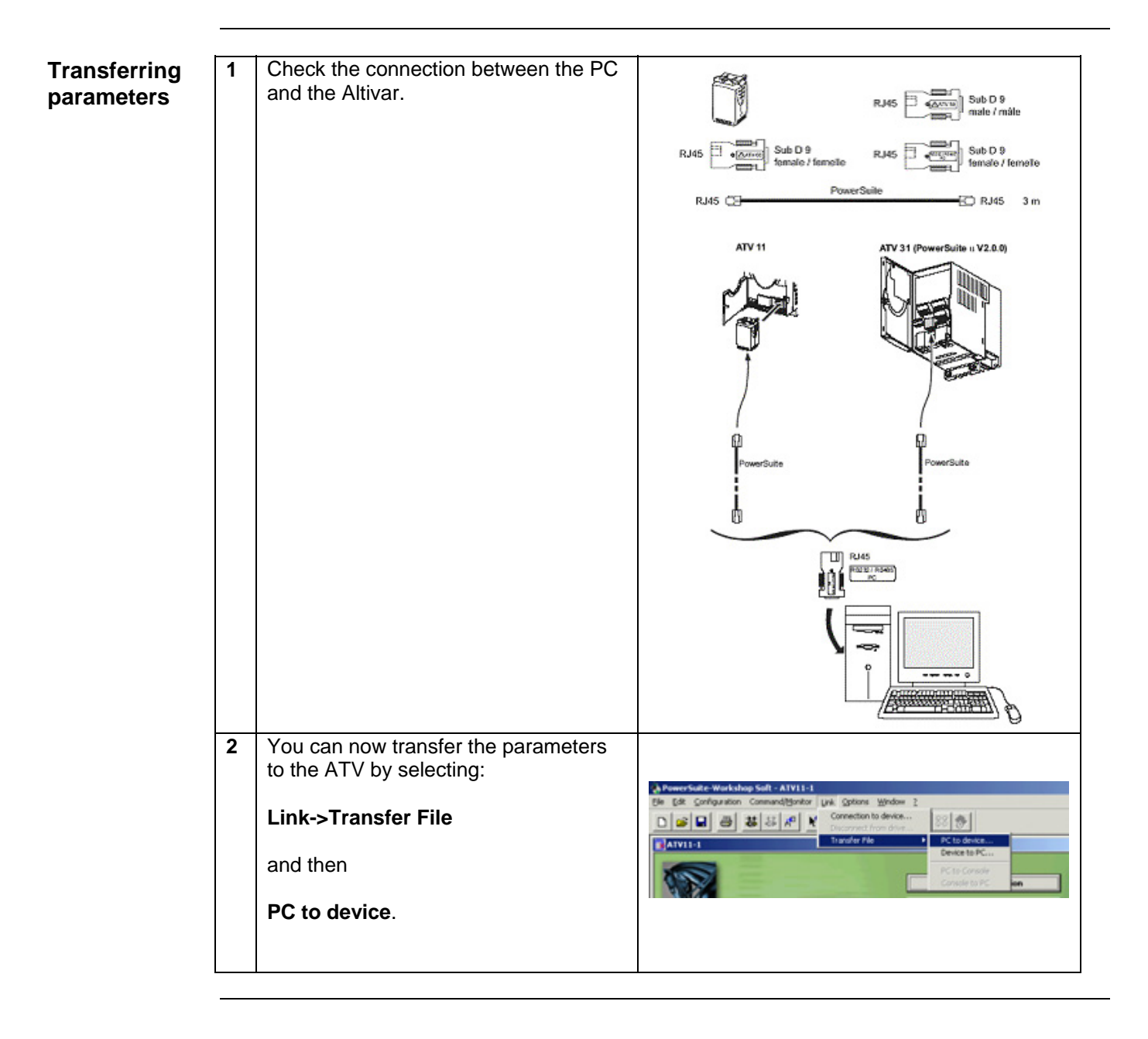

# Appendix

# **Detailed components list**

Hardware components

| ltem | No. | Description                                  | Part no.             | Rev./<br>Vers. |
|------|-----|----------------------------------------------|----------------------|----------------|
| 1.1  | 1   | Master switch                                | VCF02GE              |                |
| 1.2  | 1   | Emergency stop switch housing                | XALK178G             |                |
| 1.3  | 1   | Preventa emergency stop relay, cat. 3        | XPSAC3721            |                |
| 1.4  | 2   | Contactor, 9 A, 24 V DC operated, 3-pole,    | LC1D09BD             |                |
| 15   | 1   | 2 button push button bousing ampty           |                      |                |
| 1.5  | 1   | Selector switch 3 positions locking-type     | XALDUZ<br>XB5AD33    |                |
| 1.0  | 1   | Label helder 20x40 "forward 0 hack"          | 70/2201              |                |
| 1.7  | 1   | Illuminated button rod flat                  | ZD12304<br>785A\M242 |                |
| 1.0  | 1   | Auviliant owitch module with rod LED + 1     |                      |                |
| 1.9  |     | auxiliary switch (1x NO)                     | ZDJAVVUD42           |                |
| 1.10 | 1   | Label holder 30x40 "stop"                    | ZBY2304              |                |
| 1.11 | 1   | 3-button push button housing empty           | XALD03               |                |
| 1.12 | 1   | Illuminated button blue, flat                | ZB5AW363             |                |
| 1.13 | 1   | Auxiliary switch module with blue LED + 1    | ZB5AW0B61            |                |
|      |     | auxiliary switch (1x NO)                     |                      |                |
| 1.14 | 1   | Label holder 30x40 "emergency stop"          | ZBY2330              |                |
| 1.15 | 1   | Indicator lamp white, flat                   | XB5AVB1              |                |
| 1.16 | 1   | Label holder 30x40 "on"                      | ZBY2311              |                |
| 1.17 | 2   | Position switch Universal (final positions)  | XCKP2118P16          |                |
| 1.18 | 2   | Miniature circuit breaker C60N 1P 2A C       | 23726                |                |
| 1.19 | 1   | Miniature circuit breaker C60N 1P+N 1A C     | 24183                |                |
| 1.20 | 1   | Phaseo power supply                          | ABL7CEM24012         |                |
|      |     | 24 V DC/1.2 A                                |                      |                |
| 1.21 | 1   | Twido PLC modular device with 20 I/Os        | TWDLMDA20DRT         | V3.2           |
| 1.22 | 1   | XBT-N Magelis compact operator terminal      | XBTN-200             |                |
| 1.23 | 1   | Magelis/PLC connection cable                 | XBTZ9780             |                |
| 1.24 | 1   | Motor circuit breaker, 9 to 14 A, adjustable | GV2ME16              |                |
| 1.25 | 1   | Maintenance switch                           | VBF02GE              |                |
| 1.26 | 1   | Auxiliary contact block for maintenance      | VZ7                  |                |
| 1.27 | 1   | Altivar ATV11 variable speed drive           | ATV11PU18M2E         |                |

Software components

| Item | No. | Description                                       | Part no.       | Rev./<br>Vers. |
|------|-----|---------------------------------------------------|----------------|----------------|
| 2.1  | 1   | Twidosoft programming software incl. cable        | TWDSPU1001V10M | 3.2            |
| 2.2  | 1   | Twidosoft programming software                    | TWDSPU1002V10M | 3.2            |
| 2.3  | 1   | Twido programming cable                           | TSXPCX1031     |                |
| 2.4  | 1   | Magelis configuration software (complete version) | XBTL-1000      | 4.42           |
| 2.5  | 1   | Magelis programming cable                         | XBTZ945        |                |
| 2.6  | 1   | PowerSuite parameterization software              | VW3A8104       | 1.5            |
| 2.7  | 1   | Altivar set of connection accessories             | VW3A8106       |                |

Rev./

### **Component protection classes**

| Recommended<br>installation<br>locations/ | Components                                                                | In the field,<br>on site<br>IP 55/IP 65 | Front IP 65 | Control<br>Cabinet<br>IP 20 |
|-------------------------------------------|---------------------------------------------------------------------------|-----------------------------------------|-------------|-----------------------------|
| Protection class                          | Master and maintenance switch                                             | Х                                       |             |                             |
|                                           | Emergency stop switch housing                                             | Х                                       |             |                             |
|                                           | Contactor, 9 A, 24 V DC operated,<br>3-pole AC 3, 1x NO + 1x NC           |                                         |             | Х                           |
|                                           | 2-button/3-button push button<br>housing, empty                           | Х                                       |             |                             |
|                                           | Selector switch, 3 positions                                              |                                         | Х           |                             |
|                                           | Illuminated buttons, all colors, flat                                     |                                         | Х           |                             |
|                                           | Auxiliary switch module with LED + 1 auxiliary switch (1x NO), all colors |                                         |             | Х                           |
|                                           | Label holder 30x40, all texts                                             | Х                                       |             |                             |
|                                           | Position switch Universal                                                 | Х                                       |             |                             |
|                                           | Miniature circuit breaker, all types and ratings                          |                                         |             | Х                           |
|                                           | Motor protection switch, all types and ratings                            |                                         |             | Х                           |
|                                           | Phaseo power supply<br>24 V DC/1.2 A                                      |                                         |             | Х                           |
|                                           | Preventa emergency stop relay                                             |                                         |             |                             |
|                                           | Twido PLC                                                                 |                                         |             | Х                           |
|                                           | Magelis XBT-N200                                                          |                                         | Х           |                             |

### Characteristics for the complete system

General The data listed below relates to the system and its features as described and specified in this document. The values represented are determined by, for example,: • The number of I/O points

- The number of bus nodes (if present)
- The number of instructions/operations
- Memory usage

Scan time and A cycle time of 2 ms was not exceeded with the present configuration including the required application code. The memory usage of the Twido PLC specified and used cycle time in this document was 18% for system/configuration data and 2% for the logic component.

> Trials with additional integrated extension modules (a digital I/O module with 16 inputs and 8 relay outputs as well as an analog module with 1 output and 2 inputs, which was used as the I/O level for 2 PID controllers) showed that the cycle time could increas to a maximum of 6 ms. When using these two additional extension modules, memory usage for system data rose to 22% but, as expected, memory usage of the logic component did not change.

### **Component Features**

#### **Twido PLC**

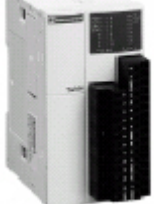

TWD LMDA 20DRT

The PLC used in this example comprises the power base of a Twido modular PLC and a programming set comprising software and a programming cable (TWDLMDA20DRT + TWDSPU1001V10M):

- 24 V DC
- 12 digital inputs
- 8 digital relay outputs
  - Can be extended up to a maximum of 7 modules (analog and communication modules are also possible)

3 programming languages:

- Ladder Language (LD)
- Instruction List (IL)
- Sequential Function Chart/Grafcet (SFC)

Predefined functions:

- Drum controller
- High-speed counter up to 5 kHz
- Very high-speed counter up to 20 kHz
- Frequency meter 1 to 20 kHz
- Register areas for LIFO/FIFO execution
- PWM/PCS output
- External PLC start
- PID controller

# Phaseo power ABL7CEM24012 supply unit

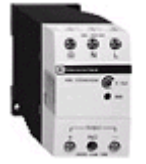

- 100 to 240 V AC/24 V DC
- 1.2 A secondary
- Short-circuit-proof

#### **Altivar VSD** ATV11 HU18M2E

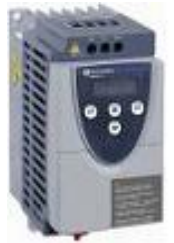

- 0.75 kW, 230 V AC, single-phase
- Integrated class B EMC filter
- Temperature range: -10 to + 50°C
- Speed range from 1 to 20 (0 to 200 Hz)Speed control with flow vector check
- Protection of drive and motor
- Compact design, side-by-side installation also possible on a top-hat rail

#### Circuit breaker

#### GV2ME16

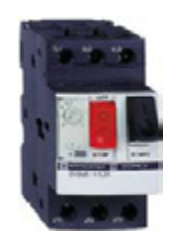

- 9 to 14 A
- Thermal and magnetic (170 A) activation
- Lockable

### Contact

| Author                                                                                                    | Phone            | E-mail                               |
|----------------------------------------------------------------------------------------------------|------------------|--------------------------------------|
| Schneider Electric GmbH<br>Customer & Market<br>System & Architecture<br>Architecture Definition<br>Support | +49 6182 81 2555 | cm.systems@de.schneider-electric.com |

Schneider Electric GmbH Steinheimer Strasse 117 D - 63500 Seligenstadt Germany As standards, specifications and designs change from time to time, please ask for confirmation of the information given in this publication.